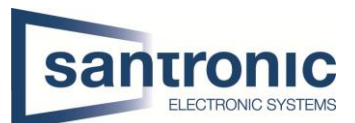

| Autor | Reto Weber            |
|-------|-----------------------|
| Datum | 11.05.2022            |
| Thema | Aufnahme auf Bewegung |
| Titel | Motion Detektion / MD |

## Inhaltsverzeichnis

| 1 | Aufnahme auf Bewegung | 2 |
|---|-----------------------|---|
| _ |                       | _ |

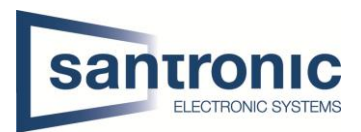

## 1 Aufnahme auf Bewegung

Für die Einstellung zur Aufnahme auf Bewegung wird im Hauptmenü unter Alarm eingestellt.

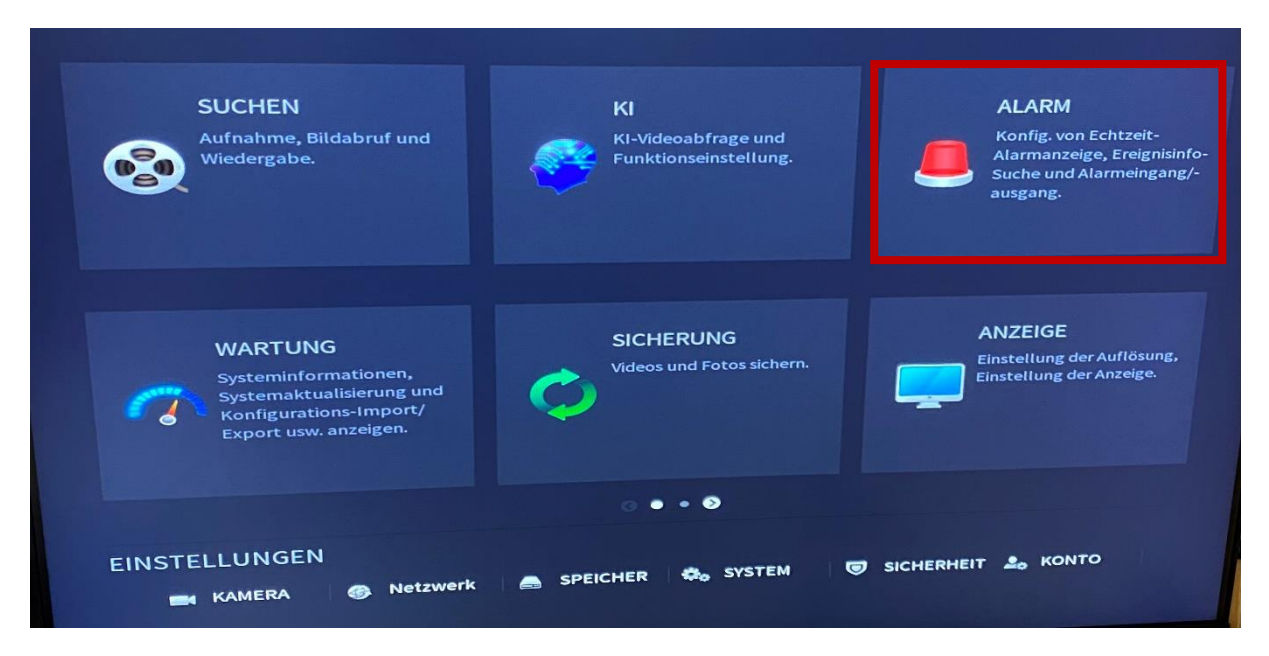

Dann unter Videoerkennung den Kanal wählen und Aktivieren

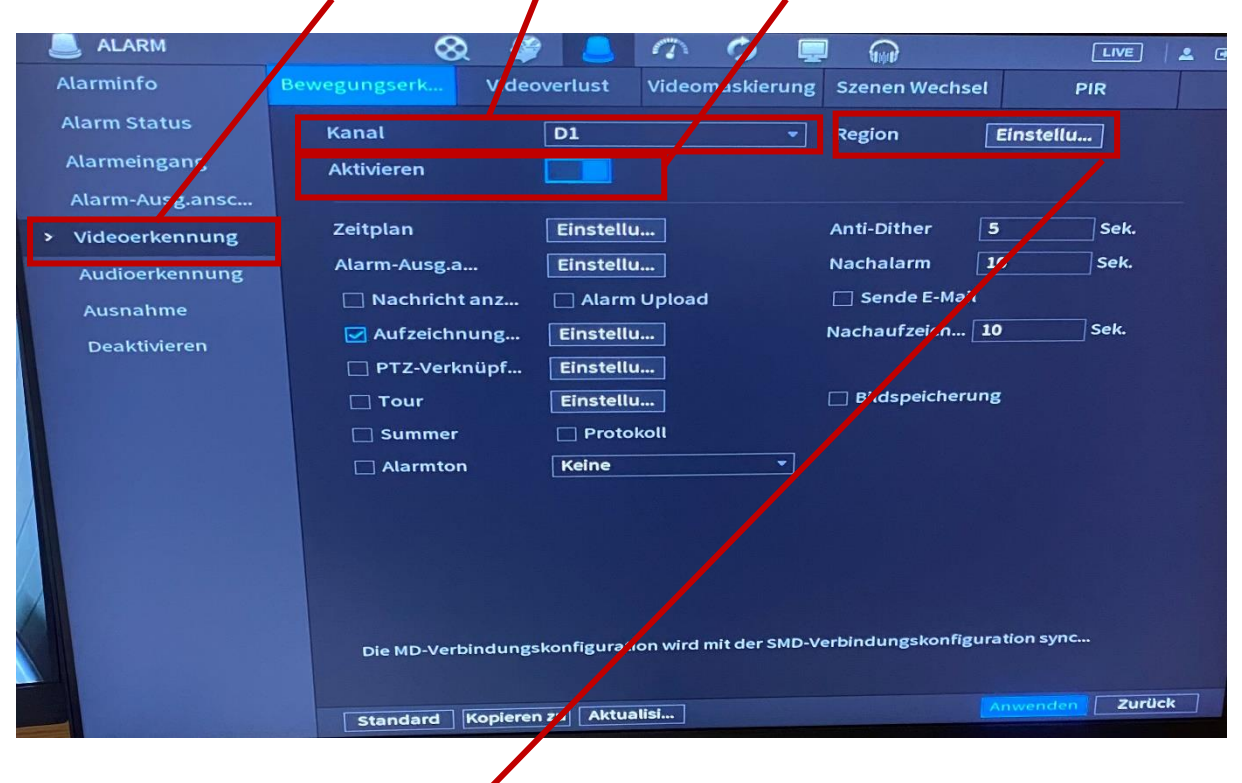

Anschliessend klicken Sie dann auf Regionseinstellungen und löschen Sie mit der Maus die nicht benötigten Bereiche.

In den roten Kacheln ist die Bewegungserkennung aktiv

SG

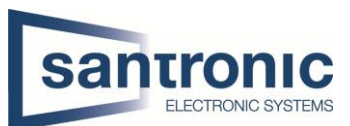

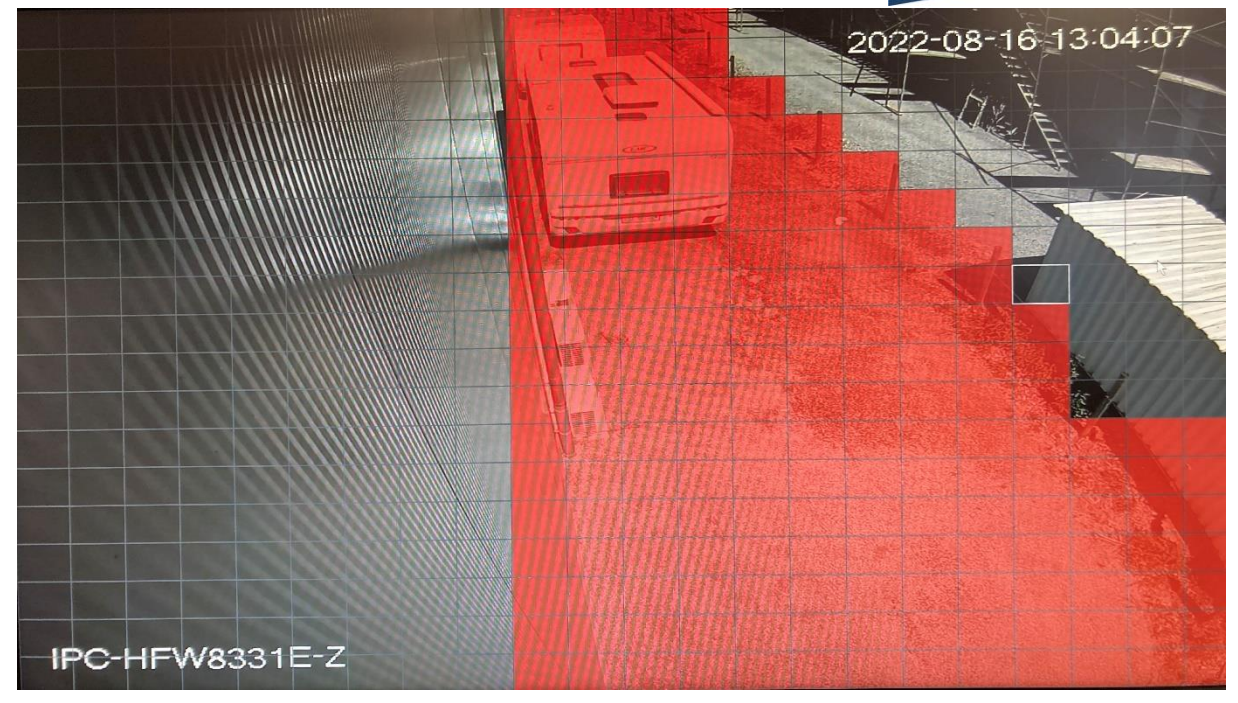

Als nächstes muss im Hauptmenü unter Speicher die Konfiguration vorgenommen werden.

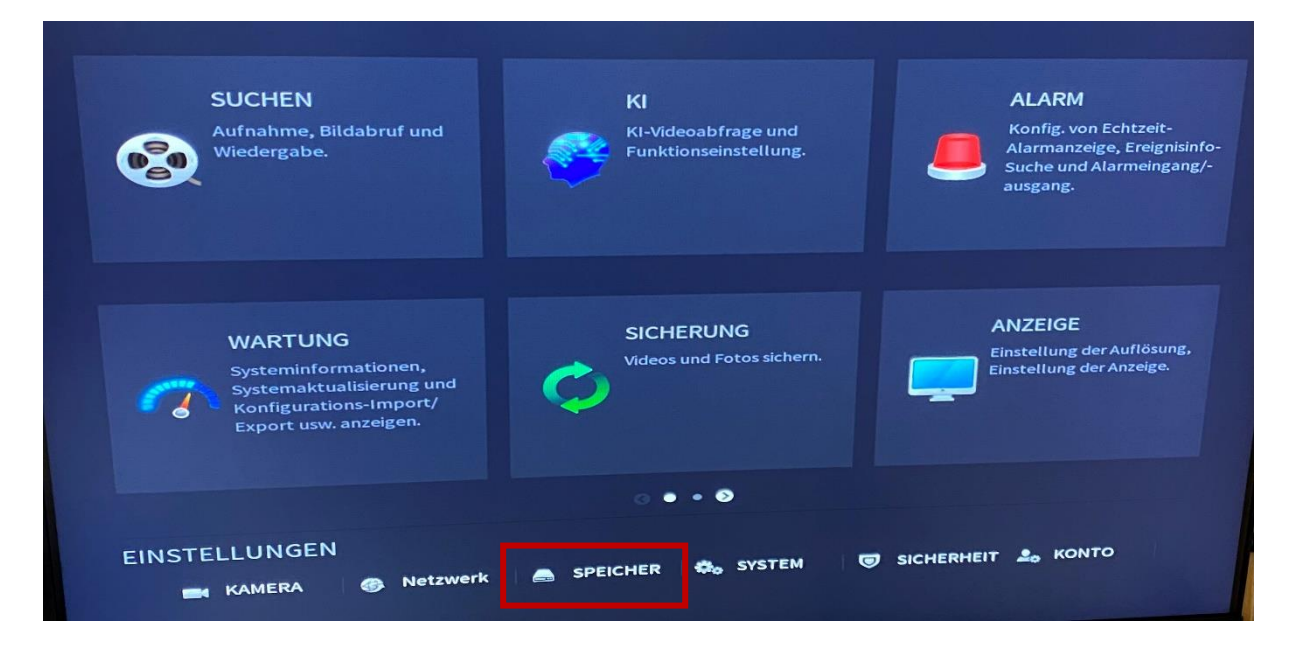

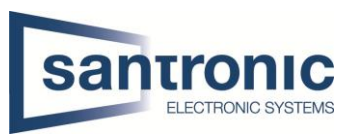

Anschliessend unter **Zeitplan** den **Kanal** wählen und das Zeitfenster angegeben, wann die Aufnahme auf Bewegung sein soll. Dafür das gelbe Viereck anwählen und unten im gewünschten **Wochentag** überragen.

Sollte für alle Wochentage die gleiche Einstellung gelten so kann beim Punkt All für jeden Wochentag übernommen werden.

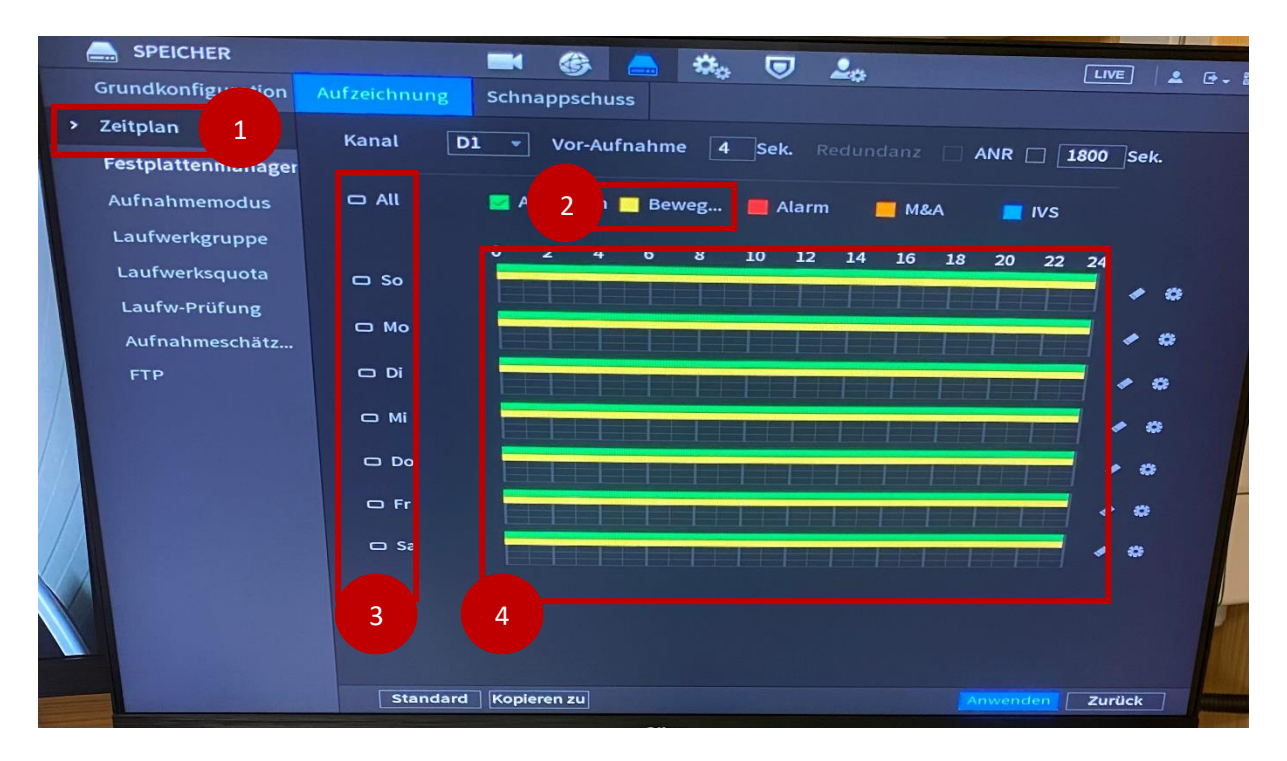